# ىلع صيخرتلا زجح عاجراٍو ثيدحت نيوكت Intersight PVA

### تايوتحملا

<u>ةمدقملا</u> <u>ةيساسألا تابلطتملا</u> تابلطتملا <u>ةمدختسملا تانوكملا</u> <u>ةىساساً تامولعم</u> <u>نيوكتلا</u> <u>صىخرتالا زجح شىدحت</u> <u>صىخارتالا دىدحت 1 ةوطخاا</u> <u>دىكأتو ةعجارم .2 ةوطخلا</u> <u>لىوختارا دوك .3 ةوطخارا</u> <u> عاجرالا صيخرت زجح</u> <u>اهحالصاو ءاطخالا فاشكتسا</u> <u>زجحلا ديكات زمر ءاشنا يف Intersight لشف</u> <u>عاجرا دوك ءاشنا يف Intersight لشفي</u> <u>ةحصلا نم ققحتلا</u> <u>ةلص تاذ تامولعم</u>

# ەمدقملا

تيبثت درجمب هتداعإو صيخرتلا ثيدحت ةيلمع دنتسملا اذه فصي Intersight Private Virtual تيبثت درجمب متداعإو صيخرتلا Appliance (PVA). تيبثتلا ءانثأ ةبولطملا ةيلوألا زجحلا ةيلمع يطغي ال.

# ةيساسألا تابلطتملا

#### تابلطتملا

Intersight PVA. ل كيدل يساسأ مەف دوجوب Cisco يصوت

### ةمدختسملا تانوكملا

ةيلاتلا جماربلا تارادصإ ىلإ دنتسملا اذه يف ةدراولا تامولعملا دنتست:

- Intersight PVA رادصإلا 1.0.9-442
- ةيكذلا جماربلا صيخرت ىلإ لوصولا •

ةصاخ ةيلمعم ةئيب يف ةدوجوملا ةزهجألا نم دنتسملا اذه يف ةدراولا تامولعملا ءاشنإ مت. تناك اذإ .(يضارتفا) حوسمم نيوكتب دنتسملا اذه يف ةمدختسُملا ةزهجألا عيمج تأدب رمأ يأل لمتحملا ريثأتلل كمهف نم دكأتف ،ليغشتلا ديق كتكبش.

### ةيساسأ تامولعم

غارف) عضو يف تانايبلا زكارم ليغشتب اهيف موقت يتلا تائيبلل صصخم PVA Intersight ددحملا صيخرتلا زجح مدختست نا بجي ،صيخارتلا تيبثتل ،يلاتلابو .لصتم ريغ (ءاوهلا (SLR) ققيرط رفوي وهو .نامألا نم ريبك ردقب مستت يتلا تاكبشلل ةزيم دعي يذلا تامولعم ليصوت ىلإ ةجاحلا نود (جتنم ليثم) زاهج ىلع جمانرب صيخرت رشنل ءالمعلل لا مادختسالا

### نيوكتلا

#### صيخرتلا زجح ثيدحت

ددجو ،ٻسانملا يرهاظلا ٻاسجلا يلإ لقتنا <u>Cisco، نم قيكڏلا جمارڀلا ريدم</u> يلإ لوخدلا لجس كب صاخلا ٻاسجلا فرعم ددجو **جتنملا تاليثم** ٻيوٻتلا قمالع.

ليصافت < ماع < تادادعإلاا ىلإ لقتنا ،Intersight دنع كباسح فرعم ديدحتل :**حيملت** باسحلا

| Settings        |                                      |                          |
|-----------------|--------------------------------------|--------------------------|
| (c) orneral     | Account Details                      |                          |
| Account Details |                                      |                          |
| Access Details  | Account Name                         | admin                    |
| Notifications   | Account ID                           | 62e152977564612d300bba03 |
| Appliance       | Access Link                          | https://                 |
| Backup          |                                      |                          |
| Banner Message  | Default Idle Timeout                 | 30m                      |
| Software        | Maximum Concurrent Sessions per User | 32 sessions              |
|                 | Default Session Timeout              | 16h                      |

**ةزوجحملا صيخارتلا ثيدحت** ددح ،**تاءارجإ** ةلدسنملا ةمئاقلا نم.

| isco Software Central > Smart Software Licensing       |                         |                      |                                     | Cisco Systems, TAC                     |
|--------------------------------------------------------|-------------------------|----------------------|-------------------------------------|----------------------------------------|
| mart Software Licensing                                |                         |                      |                                     | Support Help                           |
| rts   Inventory   Convert to Smart Licensing   Reports | Preferences On-Prem Acc | counts Activity      |                                     |                                        |
| rtual Account: CCS                                     |                         |                      | 2 Major                             | 8 Minor Hide Alerts                    |
| General Licenses Product Instances                     | Event Log               |                      |                                     |                                        |
| Authorize License-Enforced Features                    |                         | S                    | Search by Device or by Product Type | ٩                                      |
| Name                                                   | Product Type            | Last Contact         | Alerts                              | Actions                                |
| 62dae                                                  | DCMSAAS                 | 2022-Aug-01 18:33:41 | (Reserved Licenses)                 | Actions 👻                              |
| 62e152977564612d300bba03                               | DCMSAAS                 | 2022-Aug-02 18:43:36 | (Reserved Licenses)                 | Actions 🗸                              |
|                                                        |                         |                      | 2                                   | Transfer                               |
|                                                        |                         |                      | Ť.                                  | Update Reserved Licenses               |
|                                                        |                         |                      |                                     | Remove                                 |
|                                                        |                         |                      |                                     | Rehost Licenses from a Failed Product. |

.**صيخرتلا زجح ثيدحت** جلاعم رەظي

#### صيخارتلا ديدحت .1 ةوطخلا

اذه يف .زجحلا قيمك ثيدحت كنكمي ،ةحفصلا هذه يف .يضاملا يف هؤارجا مت يذلا زجحلا راهظا 3. نم قيمك ىلإ صيخرتلا ثيدحتب انمق ،لاثملا ىلع ناكم يأ يف رقنت ىتح **يلاتلا** رزلا ةلازا متي ،صيخارتلا ددع ثيدحت دعب :**ةظحالم** ةشاشلا

| Update License Reservation                                                                           |                                                   |                                       |                |                   | ×    |
|----------------------------------------------------------------------------------------------------|---------------------------------------------------|---------------------------------------|----------------|-------------------|------|
| STEP                                                                                                 | STEP 2                                            |                                       |                | STEP 3            |      |
| Select Licenses                                                                                      | Review and Confirm                                | Review and Confirm Authorization Code |                | uthorization Code |      |
| Product Instance Details                                                                             |                                                   |                                       |                |                   | ^    |
| Product Type: DCMSAAS                                                                                |                                                   |                                       |                |                   |      |
| SUVI: 62e15297                                                                                       | 564612d300bba03                                   |                                       |                |                   |      |
| In order to continue, ensure that you have a surplus of the<br>Reserve a specific license<br>License | censes you want to reserve in the Virtual Account | Purcha                                | ased Available | Reserve           |      |
| Level2 Supports substitution                                                                         |                                                   |                                       |                |                   |      |
| Intersight Private Virtual Appliance - AD<br>Intersight Private Virtual Appliance - Advantage        | 2022-00                                           | -31 3                                 | 0              | 3                 |      |
| Level 3                                                                                              |                                                   |                                       |                |                   |      |
| Intersight Private Virtual Appliance - ES<br>Intersight Private Virtual Appliance - Essentials       |                                                   | 1                                     | 0              | 0                 |      |
|                                                                                                    |                                                   |                                       |                |                   | ~    |
|                                                                                                    |                                                   |                                       |                | Cancel            | Next |

#### ديكأتو ةعجارم .2 ةوطخلا

#### ليوختلا دوك ءاشنا ددح مث ،ةيمكلاو صيخرتلا ةقبط ةحص نم ققحت.

| pdate License Reservation                                                                     |                                     |                              |             |                                         |
|-----------------------------------------------------------------------------------------------|-------------------------------------|------------------------------|-------------|-----------------------------------------|
| STEP <b>1</b> 🗸<br>Select Licenses                                                            |                                     | STEP 2<br>Review and Confirm |             | STEP 3<br>Authorization Code            |
| Product Instance Details                                                                      |                                     |                              |             |                                         |
| Product Type:<br>SUVI:                                                                        | DCMSAAS<br>62e152977564612d300bba03 |                              |             |                                         |
| Licenses to Reserve                                                                           |                                     |                              |             |                                         |
| License                                                                                       |                                     |                              | Expires     | Quantity to Reserve                     |
| Level 2                                                                                       |                                     |                              |             |                                         |
| Intersight Private Virtual Appliance - AD<br>Intersight Private Virtual Appliance - Advantage |                                     |                              | 2022-Oct-31 | 3                                       |
|                                                                                               |                                     |                              |             |                                         |
|                                                                                               |                                     |                              |             |                                         |
|                                                                                               |                                     |                              |             |                                         |
|                                                                                               |                                     |                              |             |                                         |
|                                                                                               |                                     |                              |             |                                         |
|                                                                                               |                                     |                              |             | Cancel Back Generate Authorization Code |

#### ليوختلا دوك .3 ةوطخلا

قرغتسي دق .ثيدحتلا لامكإل ديكأتلا زمر ءاشنإل ليوختلا دوك خسن بجي ،ةحفصلا هذه نم

ذئدنع كنكمي ،"ليوختلا زمر" ىلع لوصحلا درجمب ،كلذل .قئاقد عضب ديكأتلا زمر ءاشنا اذه يف حضوم وه امك جلاعملا قالغإ.

| Update License Reservation                                                                                                    | Ipdate License Reservation                                                                                                    |                    |  |  |  |  |  |
|----------------------------------------------------------------------------------------------------|----------------------------------------------------------------------------------------------------|--------------------|--|--|--|--|--|
| STEP 1 - STEP 2 - STEP 3                                                                                                    |                                                                                                    |                    |  |  |  |  |  |
| Select Licenses                                                                                                    | Review and Confirm                                                                                                    | Authorization Code |  |  |  |  |  |
| The Reservation Authorization Code below has been g<br>1. This code must be entered into the Product Instance<br>2. When the code has been entered, a Reservation Cor<br>3. To release licenses in transition, enter confirmation of<br>Authorization Code:<br><pre></pre> | The Reservation Authorization Code below has been generated for this product instance. Several steps remain:  I. This code must be entered into the Product Instance's Smart Licensing settings to complete the reservation. When the code has been entered, a Reservation Confirmation Code will be generated. To release licenses in transition, enter confirmation code generated by device into CSSM.  Authorization Code:   SpecificPLR> <authorizationcode><flag>A</flag><version>C</version><plid>            SpecificPLR&gt;<authorizationcode><flag>A</flag><version>C</version><plid> <authorizationcode> (piid&gt;<timestamp>1659479688844</timestamp><entilements> <authorizationcode> <authorizationcode></authorizationcode></authorizationcode></entilements></authorizationcode></plid></authorizationcode></plid></authorizationcode> |                    |  |  |  |  |  |
| To learn how to enter this code, see the configuration guide for the product being licensed                                                                                                    |                                                                                                    |                    |  |  |  |  |  |
| Download as File Copy to Clipboard Enter Confirmation Code Close                                                                                                    |                                                                                                    |                    |  |  |  |  |  |

ىلإ لوخدلا لجس Intersight PVA ت**ادادعإلا** ىلإ لقتناو كب صاخلا **ثيدحت صيخرت** ددح ،**تاءارجإ** قلدسنملا.

| Licensing    |                     |                                 |                                                          |                                     |  |    | ⊙ admin ≙      |
|--------------|---------------------|---------------------------------|----------------------------------------------------------|-------------------------------------|--|----|----------------|
|              |                     |                                 |                                                          |                                     |  |    | Actions 🗸      |
| Subscription |                     | Products                        |                                                          |                                     |  |    | Set Products   |
| Last Updated | un 2 2022 12:46 PM  |                                 |                                                          |                                     |  | حر | Update License |
|              | by 2, 2022 12:40 TH | Intersight                      |                                                          |                                     |  |    | Return License |
|              |                     | DEFAULT                         |                                                          |                                     |  |    |                |
|              |                     | Essentials                      | Advantage                                                | Premier                             |  |    |                |
|              |                     |                                 |                                                          |                                     |  |    |                |
|              |                     | Adds more detailed visibility,  | Adds more advanced analytics and<br>automation for Circo | Adds rich infrastructure automation |  |    |                |
|              |                     | your UCS and HyperFlex systems. | infrastructure.                                          | Cisco infrastructure.               |  |    |                |
|              |                     |                                 |                                                          |                                     |  |    |                |
|              |                     |                                 |                                                          |                                     |  |    |                |
|              |                     |                                 |                                                          |                                     |  |    |                |
|              |                     |                                 |                                                          |                                     |  |    |                |
|              |                     |                                 |                                                          |                                     |  |    |                |

**زجحلا ديكأت زمر ءاشناٍ** ددح مث يكذلا صيخرتلا لخدم نم هيلع لصحت يذلا زجحلا زمر قصلا. رفوي نأ درجمب Intersight ،ةرفشلا، العامي المخسنا، مرفشل.

| Step 1<br>Update License<br>Update the license information for your appl                                                    | iance. |
|----------------------------------------------------------------------------------------------------|--------|
| Obtain Reservation Authorization Code from Cisco Smart<br>Software Manager to generate Reservation Confirmation Co          | de.    |
| Reservation Authorization Code *                                                                                            |        |
| <specificplr><authorizationcode><flag>A</flag><br/><version>C</version><piid><br/></piid></authorizationcode></specificplr> | ▲<br>▼ |
| Generate Reservation Confirmation Code                                                                                      |        |
| Reservation Confirmation Code                                                                                               |        |
| Use Reservation Confirmation Code in Cisco Smart<br>Software Manager to complete the license update.                        |        |
| Jownload 🛛 🔁 Copy To Clipboard                                                                                              |        |

فرعم فيرعتب مقو ،**جتنملا تاليثم** بيوبتلا ةمالع ىلع يكذلا صيخرتلا لخدم ىلإ عجرا يف حضوم وه امك **ديكأتلا زمر لاخدا** ددح ،**تاءارجالا** ةلدسنملا ةمئاقلا نمو ،ىرخأ ةرم باسحلا ةروصلا هذه

| Cisco Software Central > Smart Software Licensing<br>Smart Software Licensing                         | IIII Cisco Systems, TAC<br>Support Help |                         |                                   |                                                                                                    |  |  |
|----------------------------------------------------------------------------------------------------|-----------------------------------------|-------------------------|-----------------------------------|----------------------------------------------------------------------------------------------------|--|--|
| Alerts   Inventory   Convert to Smart Licensing   Reports   Preferences   On-Prem Accounts   Activity |                                         |                         |                                   |                                                                                                    |  |  |
| Virtual Account: CCS -       General       Licenses       Product Instances                           | Event Log                               |                         | Major                             | Minor Hide Alerts                                                                                                  |  |  |
| Authorize License-Enforced Features                                                                   |                                         | Se                      | arch by Device or by Product Type | 0,                                                                                                    |  |  |
| Name                                                                                                  | Product Type                            | Last Contact            | Alerts                            | Actions                                                                                                    |  |  |
|                                                                                                    | DCMSAAS                                 | 2022-Aug-01 18:33:41 (F | Reserved Licenses)                | Actions -                                                                                                    |  |  |
| 62e152977564612d300bba03                                                                              | DCMSAAS                                 | 2022-Aug-08 05:09:58 (f | Reserved Licenses)                | Actions -                                                                                                    |  |  |
|                                                                                                    |                                         |                         |                                   | Transfer<br>Update Reserved Licenses<br>Enter Confirmation Code<br>Remove<br>Rehost Licenses from a Failed Product |  |  |

ةيلمع لاامكإل **قفاوم** رزلا ددحو الاعف ثيدحتلا نوكي يكل انه هليمحتب مق وأ زمرلا خسنا ةروصلا هذه يف حضوم وه امك ثيدحتلا.

| was generated by the Product Instance after | the Reservation Authorization Code was installed. |
|---------------------------------------------|---------------------------------------------------|
| Reservation Confirmation Code:              |                                                   |
| 10001010                                    |                                                   |
|                                             |                                                   |
|                                             |                                                   |
|                                             | Browse Upload                                     |
|                                             |                                                   |

### عاجرإلا صيخرت زجح

دنع Intersight، القات العارج العالي القات الم عنه المان المان المان المان المان المان المان المان المان المان المان المان المان المان المان المان المان المان المان المان المان المان المان المان المان المان المان المان الم

| Q O 1 | <b>¢</b> 4   C | 6 | 0          | admin 🖉 |
|-------|----------------|---|------------|---------|
|       |                |   | Actions    | · ^     |
|       |                |   | Set Produ  | cts     |
|       |                |   | Update Lie | cense   |
|       |                |   | Return Lic | ense    |
|       |                |   |            |         |

**عاجرالا زمر ءاشنا**ٍ ددح ،رەظت يتلا ةديدجلا ذفاونلا نم.

.Intersight PVA نم اروف صخري عاجرالا دوكل ليجست ءاغلإ ماظن ءاشنإ :**ريذحت** 

|                                                      | Step 1<br>Return License<br>Complete the license return process.                                                           |
|------------------------------------------------------|----------------------------------------------------------------------------------------------------|
| Use the Return<br>complete the I<br>reserved until t | Code in Cisco Smart Software Manager to<br>cense deregistration. The licenses will remain<br>this step had been completed. |
| Generate Reserva                                     | tion Return Code                                                                                                    |

ةقڭبنملا ةذفانلا يف ەيبنتلاب رارقإلل **ءاشنإ** ددح.

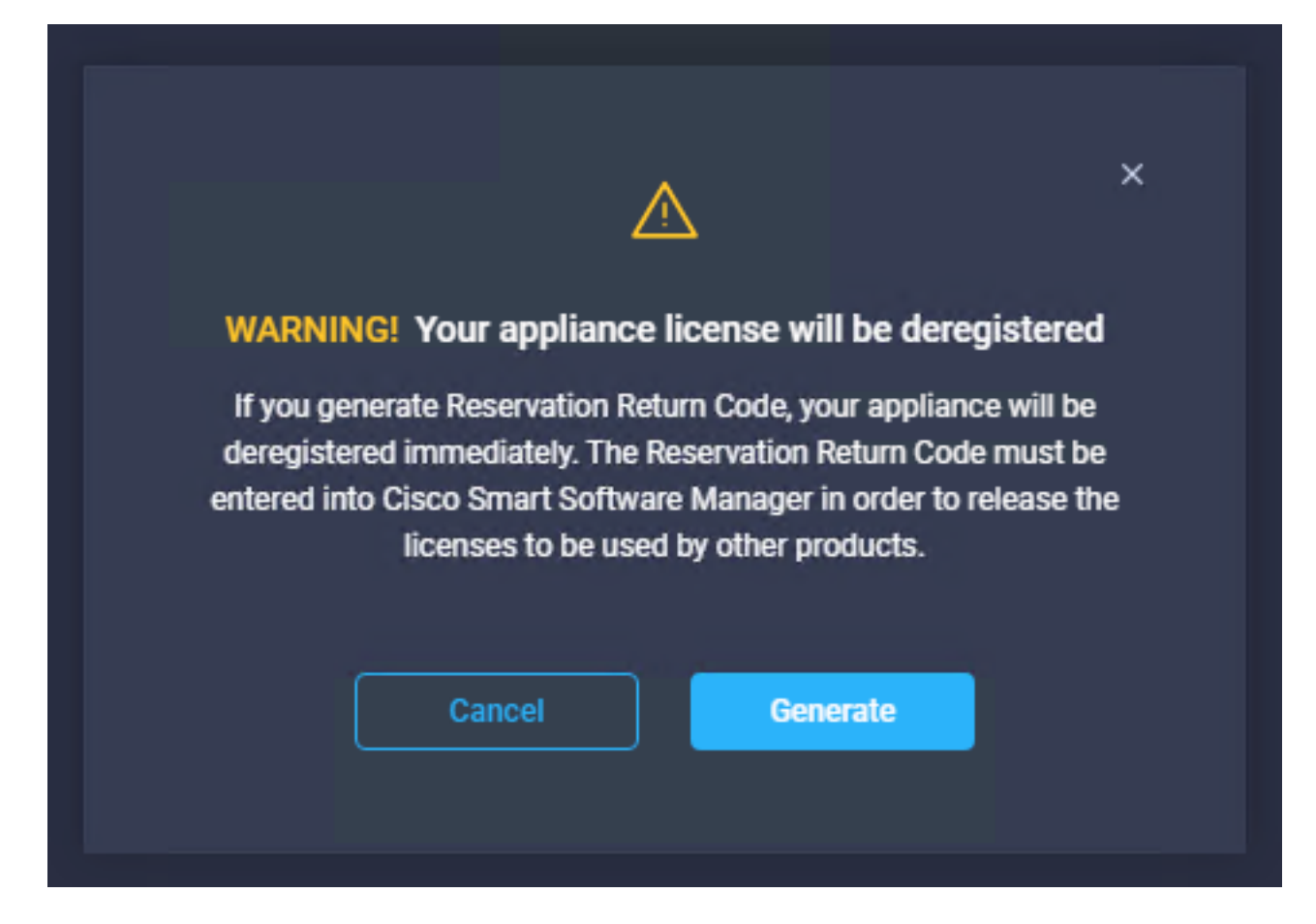

.هليزنتب مق وأ هخسنا ،هروهظ درجمب ..قئاقد عضب عاجرالا زمر ءاشنإ قرغتسي دق

|                                                        | Step 1<br>Return License<br>Complete the license return process                                            | R.                                    |
|--------------------------------------------------------|----------------------------------------------------------------------------------------------------|---------------------------------------|
| Use the Return<br>complete the lin<br>reserved until t | Code in Cisco Smart Software Mana<br>cense deregistration. The licenses wi<br>his step had been completed. | ger to<br>Il remain                   |
| Generate Reservat                                      | ion Return Code                                                                                            |                                       |
| Reservation Retur                                      | m Code                                                                                                    |                                       |
| complete ti<br>remain rese                             | he license deregistration. The license<br>erved until this has been completed.                             | s will                                |
|                                                        |                                                                                                    | i i i i i i i i i i i i i i i i i i i |
| ↓ Download                                             | Copy To Clipboard                                                                                          |                                       |

ددجو بسانملا يرهاظلا باسحلا ىلإ لقتناو <u>Cisco، نم قېكذلا جماربلا رېدم</u> ىلإ لوخدلا لجس ةلدسنملا ةمئاقلا نم .كب صاخلا باسحلا فرعم ددجو **جتنملا تالېثم** بيوبتلا ةمالع **...قلازا** ددح ،**تاءارج**ا

| co Software Central > Smart Software Licensing Mart Software Licensing |                                    |                         |                                   | Support Help            |
|------------------------------------------------------------------------|------------------------------------|-------------------------|-----------------------------------|-------------------------|
| rts   Inventory   Convert to Smart Licensing   R                       | eports   Preferences   On-Prem Acc | ounts Activity          |                                   |                         |
| rtual Account: CCS <del>-</del>                                        |                                    |                         | 2 Major                           | 8 Minor Hide Alerts     |
| General Licenses Product Instances                                     | Event Log                          |                         |                                   |                         |
| Authorize License-Enforced Features                                    | •                                  | Sec                     | arch by Device or by Product Type | ٩                       |
| Name                                                                   | Product Type                       | Last Contact            | Alerts                            | Actions                 |
|                                                                        | DCMSAAS                            | 2022-Aug-01 18:33:41 (F | Reserved Licenses)                | Actions 🗸               |
| 62e152977564612d300bba03                                               | DCMSAAS                            | 2022-Aug-03 04:25:17 (F | Reserved Licenses)                | Actions 👻               |
|                                                                        |                                    |                         | т                                 | ransfer                 |
|                                                                        |                                    |                         | U                                 | pdate Reserved Licenses |
|                                                                        |                                    |                         | R                                 | emove                   |
|                                                                        |                                    |                         |                                   |                         |

.ةروصلا هذه يف حضوم وه امك **زجحلا ةلازا** ددحو **زجحلا عاجرا زمر** لخداً

| 54 | Remove Reservation                                                                                                    | × |
|----|----------------------------------------------------------------------------------------------------|---|
|    | To remove a Product Instance that has reserved licenses and make those licenses once again<br>available to other Product Instances, enter in the Reservation Return Code generated by the<br>Product Instance. If you cannot generate a Reservation Return Code, contact Cisco Support |   |
| 9  | Reservation Return Code:     C220-TX 4050-p-d0pp164Mmutild1andKep     Hildess0-00TM4-4-p-0-p2054484                                                                                                    |   |
| tz |                                                                                                    |   |
|    | Remove Reservation Cance                                                                                                    |   |

لعجتو كب ةصاخلا جتنملا تاليثم نم Intersight باسح فرعم فذحب ةوطخلا هذه موقت ىرخأ تاليثمل ىرخأ قرم ةرفوتم صيخارتلاا.

### اهحالصإو ءاطخألا فاشكتسا

اهحالصإو نيوكتلا ءاطخأ فاشكتسال اهمادختسإ كنكمي تامولعم مسقلا اذه رفوي

#### زجحلا ديكأت زمر ءاشنإ يف Intersight لشف

.تامدخلا ةفاك ليغشت نم ققحت ،زجح زمر ءاشنإ يف Intersight لشف دنع

SSH قمئاقلا نم .كب صاخلا لوؤسملا باسح مادختساب لوخدلا لجسو Intersight PVA ىل 4. رايخلا ددح ،ةيضارتفالا

| inter.mxsvlab.com - PuTTY                                                                                                    |                                                                                                    | _         |    | × |
|----------------------------------------------------------------------------------------------------|----------------------------------------------------------------------------------------------------|-----------|----|---|
| Intersight Appliance Maintenance Shell<br>No change in deployment size during ins<br>Medium.                                                          | [Tue Aug 9 12:48:42 2022]<br>tall. Current running deployment s                                                                                                    | size i    | is | ^ |
| Installation complete                                                                                                    |                                                                                                    |           |    |   |
| Diagnostics C<br>[1] Ping a host [2]<br>[2] Traceroute a host [3]<br>[3] Run connectivity test ← [4]<br>[4]<br>[4]<br>[4]<br>[4]<br>[4]<br>[4]<br>[4] | onfiguration<br>a] Show current network configurat<br>b] Configure network settings<br>c] Restart services installation<br>d] Run Debug shell (Cisco TAC only<br>e] Configure Logon Banner<br>f] Generate and Upload Tech Suppor | ion<br>/) |    |   |
| Maintenance<br>[4] Show system services status<br>[5] Restart system services<br>[6] Reboot virtual appliance node                                    |                                                                                                    |           |    |   |
| [.] Exit<br>Choice #1->4<br>System Services:<br>Running 101 Pending 0 Error 0 Tot                                                                     | al 101                                                                                                    |           |    |   |
| Intersight Appliance Maintenance Shell<br>No change in deployment size during ins<br>Medium.                                                          | [Tue Aug 9 12:49:04 2022]<br>tall. Current running deployment s                                                                                                    | size i    | is | ~ |

ماظنلاا تامدخ ليغشت قداعا مدختساً ،ةرم لوأ دعب ايئاقلت ةيلاتانا ةلواحملا لشف ةلاح يف 4 رايخلا مادختساب ةبقارملا كيلع بجيو قئاقد ةدع ةيلمعلا هذه قرغتست دق .(5 رايخلا) 5 تامدخلا عيمج رهظت ي.ت

#### عاجراٍ دوك ءاشناٍ يف Intersight لشفي

الشفي امدنع Intersight الشفي امدنع h<u>ttps://[FQDN]/apidocs/introduction/overview/</u> and select **API Reference** tab.

موزي الاحتسار مادختساو LicenseReservationOps/مويخرت الاحتار API GET/api/v1/license/LicenseReservationOps.

زمر ءاشنإ یرخأ ةرم لواح **،أطخ** ناك اذإ ،**{ةلاحلا :"GenerateReturnCode": ا**جارخإلا نم ققحتلا نم عاجرالا.

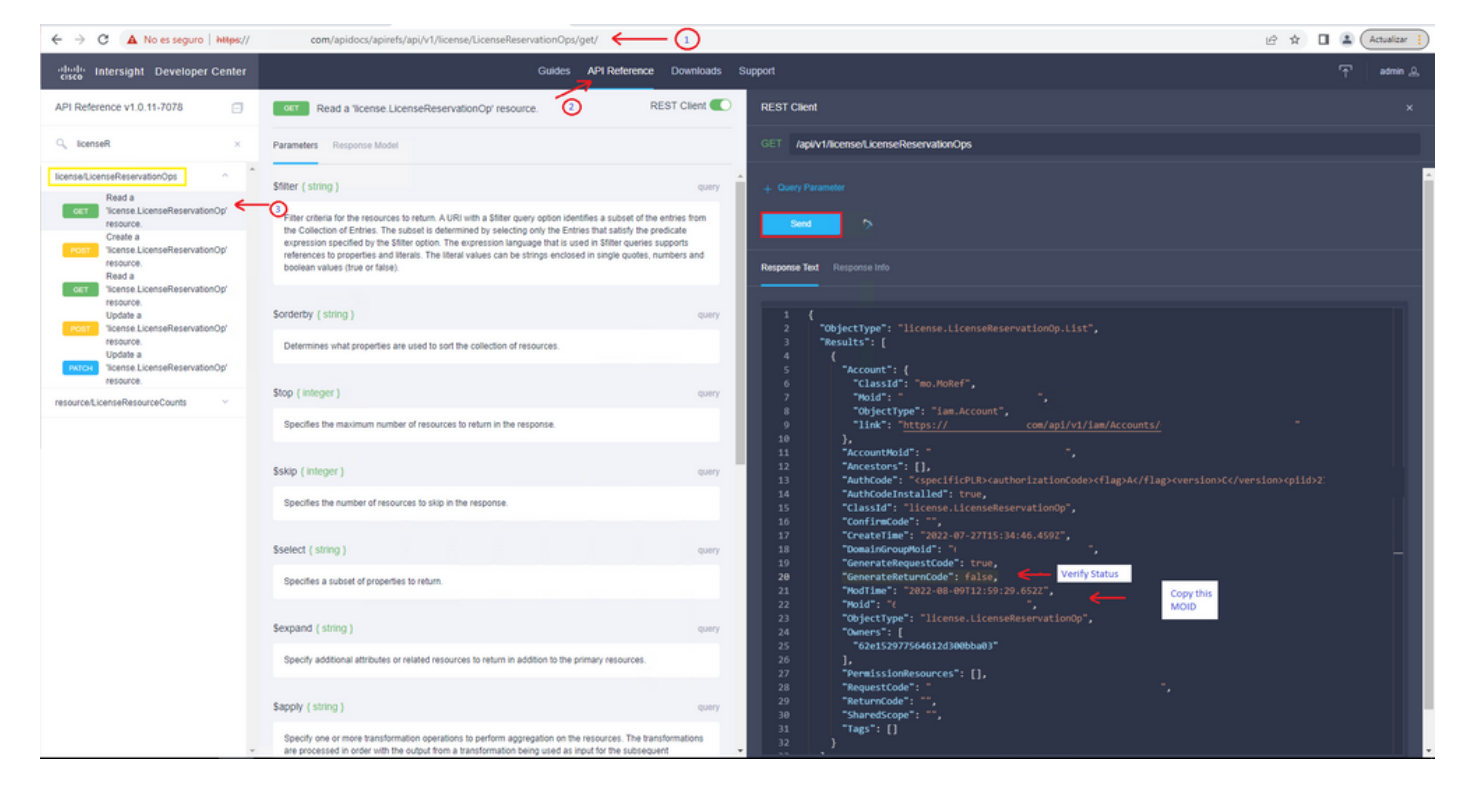

نييعت ةلاح يف MOID خسنا ،ەۋاشنإ يف Intersight لشفو True ىلع MOID خسنا ،ەۋاشنېي فاشنېي مە API Call POST /API/v1/license/LicenseReservationOps/{Moid}.

لمتكي ىتح رظتنا. **(GenerateReturnCode":false})** طبضاو بولطملا لقحلا يف MOID قصلا جنب 21جنب 200.

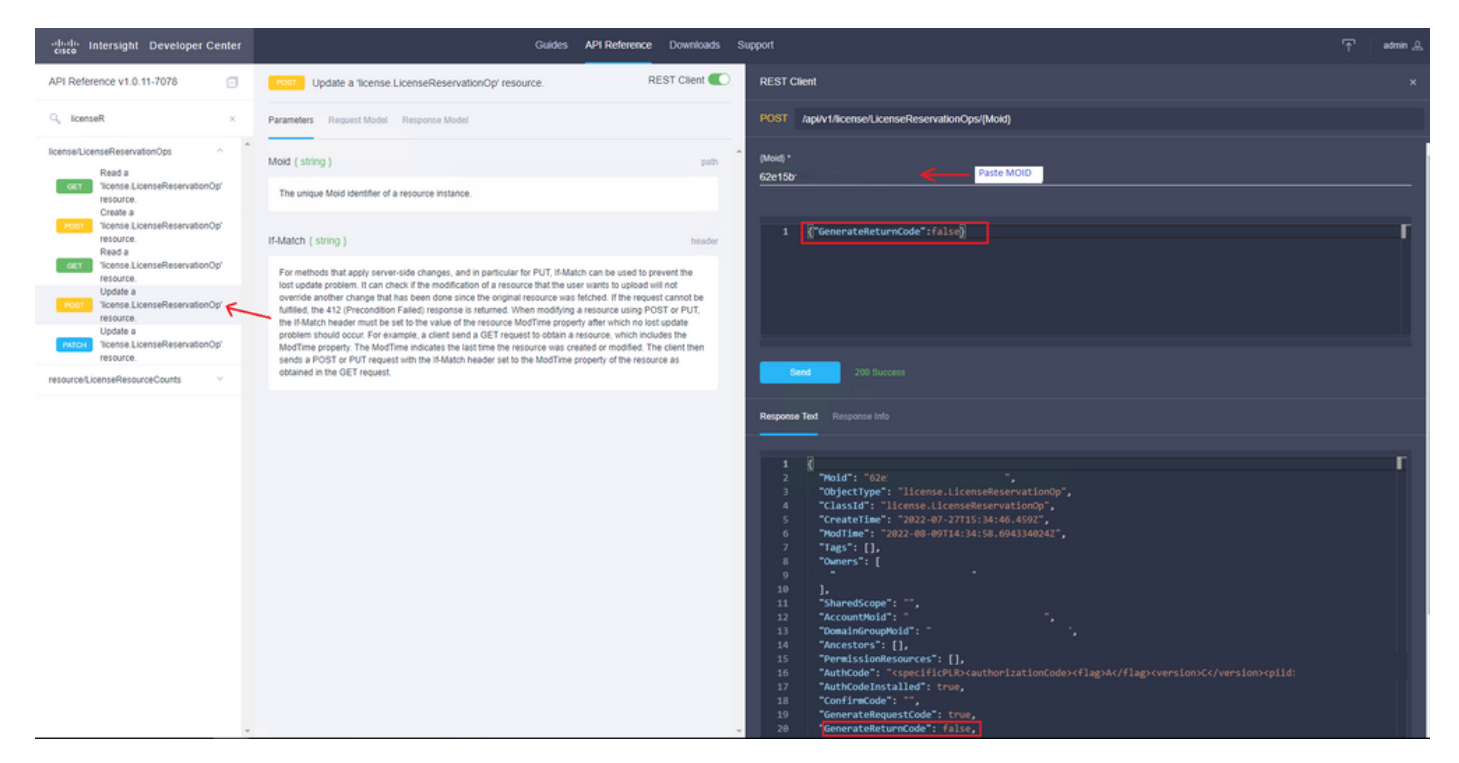

.عاجرإلا زمر ءاشنإ ىرخأ ةرم لواحو Intersight PVA ثيدحتب مق

### ةحصلا نم ققحتلا

حيحص لكشب نيوكتلا لمع ديكأتل مسقلا اذه مدختسا.

بيوبتلا ةمالع رەظت نأ بجي ،ەل زجح نييعت مت دق كب صاخلا Intersight ناك اذإ امم ققحتلل

.**ثيدحت رخآ** خيرات Intersight يف كب ةصاخلا صيخرتلاا

| Licensing    |        |                      |        |
|--------------|--------|----------------------|--------|
|              | Regist | ered                 |        |
| Subscription |        |                      | Produc |
| Last Updated | C      | Aug 9, 2022 12:12 PM | Inter  |
|              |        |                      |        |

ەنم ققحتلا كنكمي ،ةيمكلا وأ تايوتسملا لثم ،زجحلا ليصافت نم ديزملا نم ققحتلل قباوب" ىلع قرشابم Smart : (API) تاقيبطتلا ةجمرب ةهجاو ءاعدتسإ لالخ نم وأ "Smart قباوب" ىلع قرشابم كاع لوصحلا /api/v1/license/LicenseInfos.

طقف دحاو ةزيم صيخرت ىلع زجحلا يوتحي ،ويرانيسلا اذه يف.

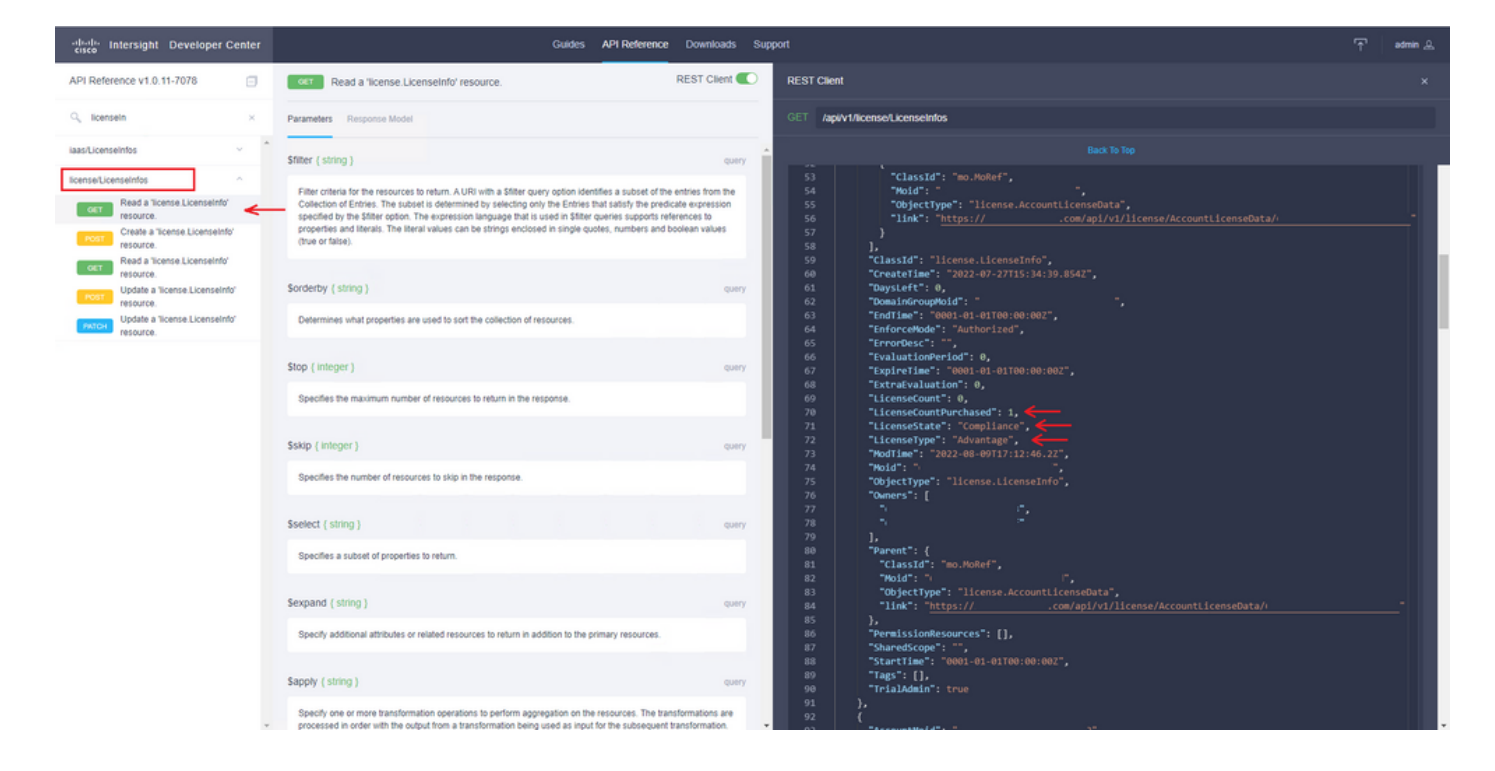

### ةلص تاذ تامولعم

- <u>Intersight يرەاظلا زاەجلل صيخرتلا تابلطتم Intersight</u>
- <u>Cisco Systems تادنتسمل او ينقتل امعدلا</u>

ةمجرتاا مذه لوح

تمجرت Cisco تايان تايانق تال نم قعومجم مادختساب دنتسمل اذه Cisco تمجرت ملاعل العامي عيمج يف نيم دختسمل لمعد يوتحم ميدقت لقيرشبل و امك ققيقد نوكت نل قيل قمجرت لضفاً نأ قظعالم يجرُي .قصاخل امهتغلب Cisco ياخت .فرتحم مجرتم اممدقي يتل القيفارت عال قمجرت اعم ل احل اوه يل إ أم اد عوجرل اب يصوُتو تامجرت الاذة ققد نع اهتي لوئسم Systems الما يا إ أم الا عنه يل الان الانتيام الال الانتيال الانت الما